# Programmeringsteknik för I1 Övning 6

# Administrativt

Övningsgrupp 2 (Sal E32/D32)

Johannes Hjorth hjorth@nada.kth.se Rum 4538 på plan 5 i D-huset 08 - 790 69 02

Kurshemsida: http://www.nada.kth.se/kurser/kth/2D1310/

Övningsanteckningar: http://www.nada.kth.se/~hjorth/teaching/ Nu kan ni boka J-redovisningar via kurshemsidan!

Redovisa så tidigt som möjligt! Då har ni chansen att kompletera om det inte blev godkänt.

**2005-03-04** Redovisning av grunduppgift för betyg högre än 3

**2005-10-31** Sista dagen för att redovisa J-uppgift eller plussning. Bonusar för proven försvinner.

# Hur får vi grafik?

### Ett första grafikexempel, HelloWorld.java

import java.awt.\*;

```
public class HelloWorld {
   public static void main(String parametrar[]) {
      Frame enFrame = new Frame("Hello World!");
      Label enLabel = new Label("Hej kompis!");
      enFrame.add(enLabel);
      enFrame.setSize(200, 100);
      enFrame.show();
   }
}
```

Vi har här skapat en Frame och sedan placerat en Label på den genom att använda metoden add.

Med setSize bestämmer vi storleken på vår Frame och slutligen så gör vi den synlig med show.

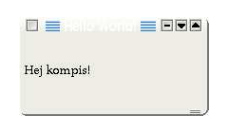

# Fler komponenter - menyer

# Förutom text går det även att visa menyer import java.awt.\*; public class Inmatning { public static void main(String argv[]) { Frame enFrame = new Frame("Menyval"); Choice humörVal = new Choice(); humörVal.add("Glad som en sol"); humörVal.add("Glad som en sol"); humörVal.add("Sur som en citron"); humörVal.add("Pillemarisk som en ekorre"); enFrame.setSize(200, 25); enFrame.show(); } }

Vi bygger ut vårt program genom att använda färdiga komponenter.

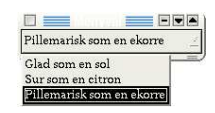

Svårare än så behöver det inte vara.

## LayoutManager

Hittills har vi bara visat en komponent på skärmen åt gången. Nu ska vi använda en LayoutManager för att visa flera komponenter samtidigt.

### import java.awt.\*;

3

### public class LayoutExample {

```
public static void main(String argv[]) {
    Frame enFrame = new Frame("Border Layout");
    enFrame.setLayout(new BorderLayout());

    Button norr = new Button("Söder");
    Button öster = new Button("Öster");
    Button väster = new Button("Väster");
    Button mitten = new Button("Väster");
    Button mitten = new Button("NoRTH);
    enFrame.add(söder, BorderLayout.NORTH);
    enFrame.add(väster, BorderLayout.EAST);
    enFrame.add(mitten, BorderLayout.CENTER);
    enFrame.add(mitten, BorderLayout.CENTER);
    enFrame.setSize(250, 150);
    enFrame.show();
}
```

Vi lägger här till fem stycken knappar för att illustrera hur BorderLayout placerar ut de olika komponenterna på skärmen.

|        | Norr   |       |
|--------|--------|-------|
| Väster | Mitten | Östei |
|        | Söder  |       |

### Med raden

enFrame.add(norr, BorderLayout.NORTH);

placerar vi ut en knapp i norra fältet, på samma sätt placeras de övriga knapparna ut i de olika fälten.

### Trycker vi på knapparna händer ingenting...

Det vill vi ändra på!

# Hur ger vi knapparna liv?

### Vad vet vi?

Varje gång en knapp trycks ner sker ett Event. Genom att skapa en metod som kan hantera händelser kan vi få knapparna att fungera.

### Hur använder vi det?

Vi låter vår klass implementera ActionListener och kopplar den till knapparna. Varje gång en knapp trycks ner körs då metoden actionPerformed.

### Hur ser det ut i kod?

Se LevandeKnappar-klassen på nästa sida.

| 20418  |
|--------|
| öka    |
| Minska |
|        |

import java.awt.\*;
import java.awt.event.\*;

}

public class LevandeKnappar extends Frame implements ActionListener{

private Label display; private Button öka, minska; private int summa = 0;

LevandeKnappar(String titel) {
 super(titel);

setLayout(new GridLayout(3,1)); setSize(200,100);

// Koppla ihop knapparna med vår ActionListener öka.addActionListener(this); minska.addActionListener(this);

add(display); add(öka); add(minska);
}

public void actionPerformed(ActionEvent e) {

if(e.getSource() == öka) { // Var det en knapp som trycktes ner? summa++; display.setText("" + summa);

```
} else if(e.getSource() == minska) {
    summa--;
    display.setText("" + summa);
    }
}
public static void main(String argv[]) {
    LevandeKnappar minRäknare = new LevandeKnappar("Räknare");
    minRäknare.setVisible(true);
}
```

# Hur läser vi in text?

Det är ganska vanligt att vi vill fråga användaren om ett namn eller ett tal. Då är TextField användbart.

Här kodar vi en grafisk temperaturomvandlare mellan Fahrenheit och Celsius.

import java.awt.\*;
import java.awt.event.\*;

class TextInlasning extends Frame implements ActionListener {

private Label titel, fahrText, celText; private TextField fahrenheit, celsius; TextInlasning() { setFont(new Font("Arial",Font.BOLD,20)); setTitle("Temperaturomvandling"); setSize(500,130); setLayout(new FlowLayout()); titel = new Label("Omvandling mellan Fahrenheit och Celsius"); fahrText = new Label("Fahrenheit:"); celText = new Label("Celsius:"); fahrenheit = new TextField(4); celsius = new TextField(4); add(titel); add(fahrText); add(fahrenheit); add(celText); add(celsius); fahrenheit.addActionListener(this): celsius.addActionListener(this); }

```
private int fahrToCel(int f) { return (f - 32) * 5 / 9; }
private int celToFahr(int c) { return 9 * c / 5 + 32; }

public void actionPerformed(ActionEvent event) {
    if(event.getSource() == fahrenheit) {
        int f = Integer.parseInt(fahrenheit.getText());
        celsius.setText("" + fahrToCel(f));
    } else if(event.getSource() == celsius) {
        int c = Integer.parseInt(celsius.getText());
        fahrenheit.setText("" + celToFahr(c));
    }
}

public static void main(String[] inparam) {
    TextInlasning t = new TextInlasning();
    t.setVisible(true); // Glöm inte att visa fönstrena!
    // Programmet är interaktivt!
    }
}
```

Vi implementerar en ActionListener för att känna av när användaren har skrivit in en temperatur.

| i temu          |        | rantimo    |           |
|-----------------|--------|------------|-----------|
| Omvandling mell | an Fah | renheit oc | h Celsius |
| Fahrenheit:     | 451    | Celsius:   | ]232      |

Med metoden fahrenheit.getText() läser vi in den text som skrivits in i Fahrenheit-rutan.

Hur visar man en bild?

Antag att vi vill kunna få upp följande på skärmen?

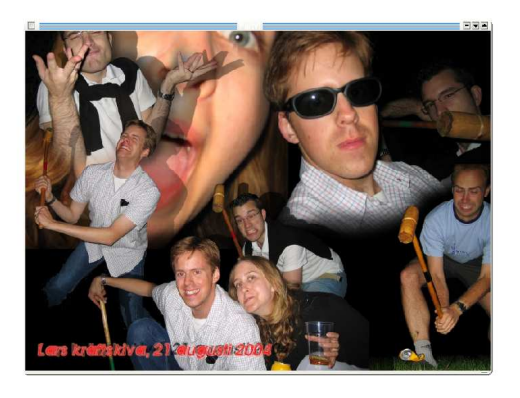

Hur gör vi då?

import java.awt.\*;
import java.awt.event.\*;

}

}

public class VisaBild extends Frame { // Vi ärver från Frame-klassen

private Image bild;

VisaBild(String titel, String filnamn) {
 super(titel); // Anropa Frame-klassens superkonstruktor

Toolkit toolkit = Toolkit.getDefaultToolkit(); bild = toolkit.getImage(filnamn);

MediaTracker mediaTracker = new MediaTracker(this); mediaTracker.addImage(bild, 0);

```
try { // Vänta på att bilden laddas in
    mediaTracker.waitForID(0);
```

catch(InterruptedException ie) {
 System.err.println(ie);
 System.exit(1);
}

// Detta behövs för att kunna stänga fönstret med musen
addWindowListener(new WindowAdapter()
 { public void windowClosing(WindowEvent e) { System.exit(0); }});

setSize(bild.getWidth(null), bild.getHeight(null));

```
// Metod som ritar upp bilden på skärmen
public void paint(Graphics graphics) {
    graphics.drawImage(bild, 0, 0, null);
}
public static void main(String argv[]) {
    VisaBild vb = new VisaBild("Party!", "kräftskiva.jpg");
    vb.setVisible(true);
}
```

# Hur gör jag för att...

Det som vi har gått igenom idag är bara ett smakprov på vad man kan göra i java. Mer information finns att hitta på nätet.

# Java API

http://www.sgr.nada.kth.se/unix/docs/java/api/

Lycka till med J-uppgiften!

/Johannes